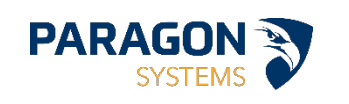

# TRACKTIK

## Electronic Timekeeping

2025

## FIELD GUIDE

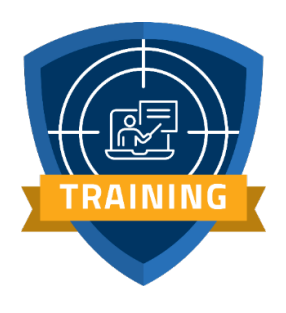

## **Table of Contents**

| TrackTik Interactive Voice Response (IVR)2           |
|------------------------------------------------------|
| How to use IVR:2                                     |
| TrackTik SHIFT App                                   |
| Installation Process:                                |
| Signing Into the SHIFT App:4                         |
| Navigating through the Application4                  |
| My Schedule – View your work schedule5               |
| Shift Clock – Perform shift work6                    |
| My Account – Review Your Profile & Account Settings7 |
| Acknowledging Shifts7                                |
| Clocking Out                                         |

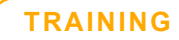

## TrackTik Interactive Voice Response (IVR)

TrackTik is a robust software platform designed to help you manage guard duties, report incidents, and communicate with your team. Knowing how to log in to TrackTik is essential for accessing these features and performing your job effectively.

#### KEY BENEFITS:

- **Convenient Access** Ideal for remote or mobile employees without access to traditional clock-in systems.
- Accurate Records Ensures precise time tracking for payroll and compliance.
- Enhanced Accountability Helps security firms monitor attendance and workforce activity in real-time.
- **Optimized Workforce Management –** Reduces administrative workload and improves efficiency.

## **IVR PHONE NUMBER: (888) 623-3890**

Please clock-in no earlier than 5 minutes for your shift.

#### How to use IVR:

- 1. Dial the IVR phone number: (888) 623-3890.
- 2. Wait for the greeting message to play: "Welcome, please input your Employee ID number."
- 3. Enter your Employee ID number and press #.a. If you do not know your Employee ID, please reach out to your supervisor.
- 4. Press 1 to clock-in. Press 1 to clock-out.

#### **IMPORTANT NOTES**

- If the employee does not have a scheduled shift, the system will prompt them to listen to their schedule. If no shifts are scheduled, the IVR will notify them and disconnect the call.
- Employees will also be given the option to transfer to a supervisor. If no transfer number is specified, the IVR will hang up; otherwise, the call will be transferred.
- If an employee who is clocked in calls the IVR number, they will be prompted to clock out or start a break.

- If they are on a break and call the IVR number, they will be prompted to end it.
- If clock-out is forgotten, the system will automatically clock you out after 10 hours.

You must call in using the phone number whitelisted by your manager. If you need to use a different device, the system will generate an exception and notify your supervisor. In that case, please contact your supervisor.

## TrackTik SHIFT App

Installation Process:

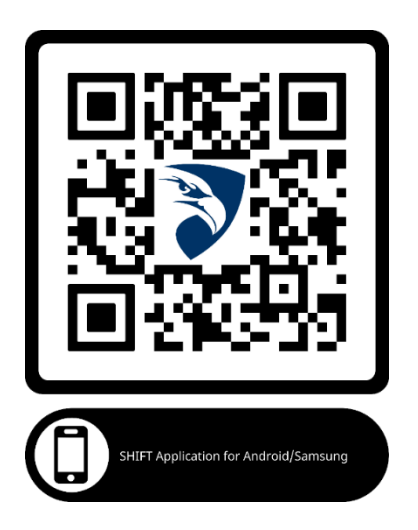

For **Android** users, open the Camera app and scan the QR code below by taking a picture or using the built-in QR code scanner.

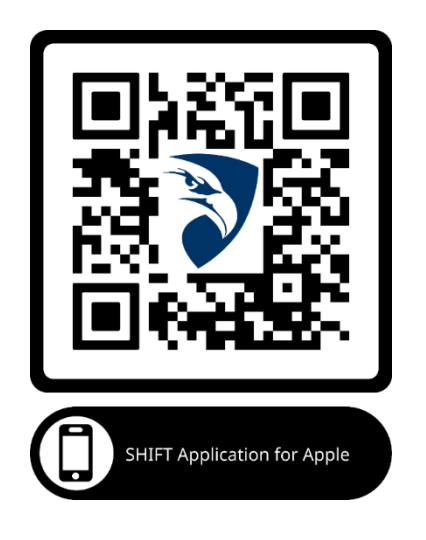

For **iOS** users, open the Camera app and scan the QR code by pointing the camera at it. A notification will appear tap it to access the link.

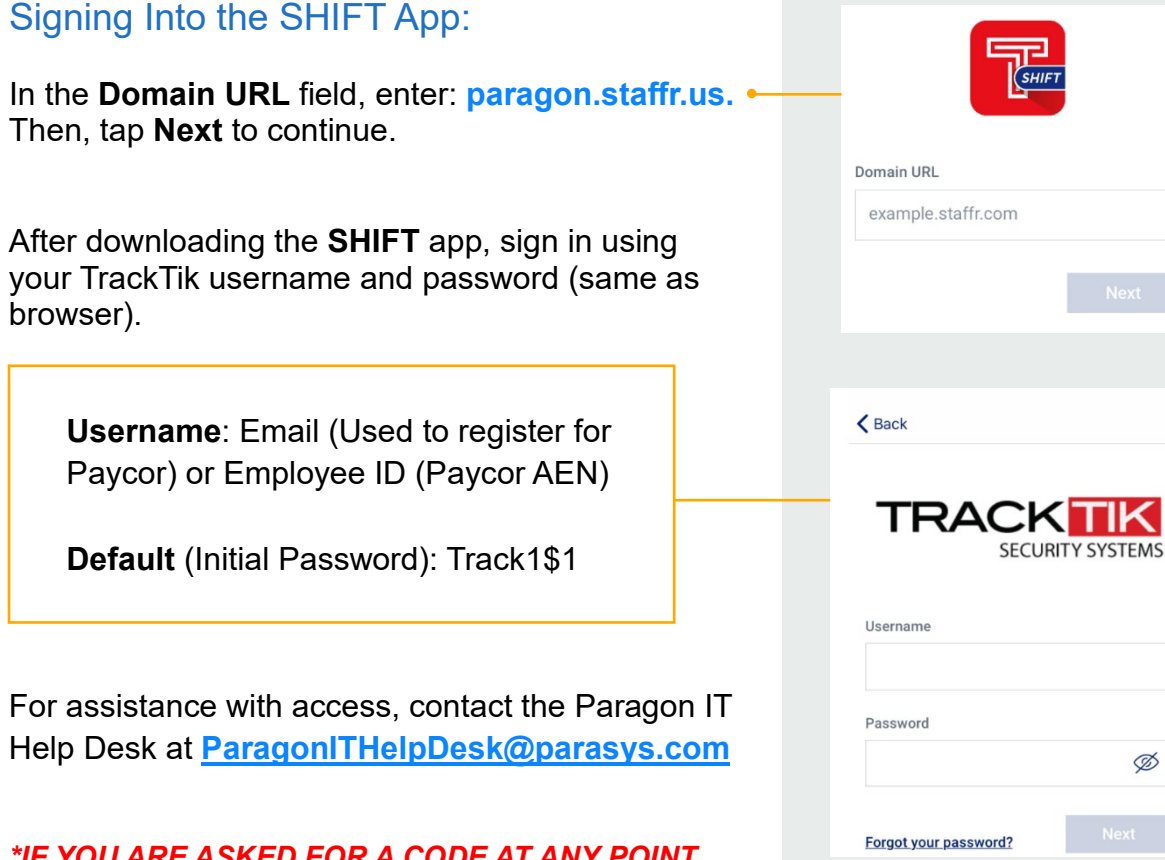

#### \*IF YOU ARE ASKED FOR A CODE AT ANY POINT **DURING SIGN IN. YOU MAY HAVE THE WRONG** APPLICATION.

## Navigating through the Application

There are 3 main view options:

- 1. **My Schedule** View your work schedule
- 2. Shift Clock Perform shift work

1

My Account – Review your profile info and account settings

Terms of Services

V1.0

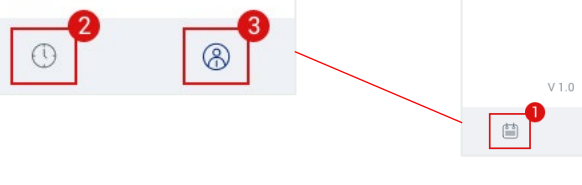

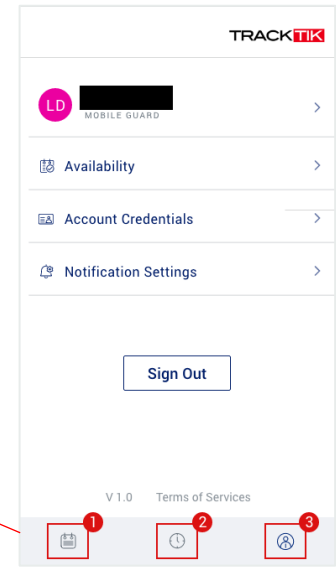

Ø

#### My Schedule – View your work schedule

The *My Schedule* tab allows the user to see their shifts on a weekly view, as well as a monthly view. This is also where users can view any open shifts that are available to be picked up.

You can browse your shifts schedule using any of the following:

- 1. To browse through shifts, scroll vertically through the shifts list.
- 2. To return to today when today is no longer in view, tap on the **Today icon** on the right corner, right above the weekly calendar.

| Schedule         |                                                          |   |  |  |
|------------------|----------------------------------------------------------|---|--|--|
| MY SHI           | FTS OPEN SHIFTS                                          |   |  |  |
| February V       |                                                          |   |  |  |
| Februar          | у                                                        |   |  |  |
| WED              | 9:00am - 11:00am<br>Mobile Guard   De la Montagne        |   |  |  |
| тни<br><b>04</b> | <b>9:00am - 11:00am</b><br>Mobile Guard   De la Montagne |   |  |  |
| FRI<br>05        | <b>9:00am - 5:00pm</b><br>Mobile Guard   De la Montagne  |   |  |  |
| sat<br><b>06</b> | <b>9:00am - 11:00am</b><br>Mobile Guard   De la Montagne |   |  |  |
| sun<br><b>07</b> | <b>9:00am - 11:00am</b><br>Mobile Guard   De la Montagne |   |  |  |
| MON              |                                                          |   |  |  |
| Ē                | 0                                                        | 8 |  |  |

| Schedule                         |       |      |        |    |    |    |
|----------------------------------|-------|------|--------|----|----|----|
| MY S                             | HIFTS | OPEN | SHIFTS |    |    |    |
| Febr                             | uary  | ^    |        |    |    | •  |
| S                                | М     | Т    | W      | Т  | F  | S  |
| 31                               | 1     | 2    | 3      | 4  | 5  | 6  |
|                                  |       |      | •      | •  | •  | •  |
| 7                                | 8     | 9    | 10     | 11 | 12 | 13 |
| •                                |       | •    | •      |    |    |    |
| 14                               | 15    | 16   | 17     | 18 | 19 | 20 |
|                                  |       | •    | •      | •  | •  | •  |
| 21                               | 22    | 23   | 24     | 25 | 26 | 27 |
| 28                               | 1     | 2    | 3      | 4  | 5  | 6  |
|                                  |       | •    | •      | •  | •  | •  |
| 7                                | 8     | 9    | 10     | 11 | 12 | 13 |
| February                         |       |      |        |    |    |    |
| WED 9:00am - 11:00am             |       |      |        |    |    |    |
| 03 Mobile Guard   De la Montagne |       |      |        |    |    |    |
| (                                |       |      | ()     |    | 8  | )  |

By clicking on the *calendar* icon on the top-right corner, the view can be changed to a monthly view. By *swiping horizontally*, the user can scroll through the calendar by month.

### Shift Clock – Perform shift work

By selecting the **middle** tab, you can view your shift information.

This tab is also where you will be able to **clock in or clock out**.

| Your next shift starts in 23 hours | You have a scheduled shift now                  | Shift Details                   |  |
|------------------------------------|-------------------------------------------------|---------------------------------|--|
|                                    | Friday, November 27 • 9:00am - 5                | lovember 27                     |  |
| Tuesday, December 26 8:30 AM - 6:  | I TIME<br>9:00am                                | () TIME<br>9:00am - 5:00pm (8h) |  |
| Armed Guard                        | Get Directions                                  | SITE                            |  |
|                                    | Mobile Guard Address     need to bring your car |                                 |  |
| SITE LOCATION ADDRESS              | Shift Details 🔮 Get                             | Get Directions                  |  |
| Get Directions                     | Position     Mobile G     Memo                  | Juard                           |  |
|                                    | Clock In need to                                | bring your car                  |  |
| <b>₽ 15 min</b> at 9 AM            | RATE<br>\$16 / h                                |                                 |  |
| <b>30 min</b> at 12 PM             | ti (° ⊗ ti                                      | 0 8                             |  |
| 30 min at 3 PM                     |                                                 |                                 |  |
| Shift Details                      |                                                 |                                 |  |
|                                    |                                                 |                                 |  |

#### *My* Account – Review Your Profile & Account Settings

This tab allows you to view your profile details, including your Name, Job Title, Employee ID, and other account settings.

| K Back My Profile             | Kernel Back Account Credentials |
|-------------------------------|---------------------------------|
|                               | DOMAIN URL                      |
| Profile Info                  | USERNAME                        |
| JOB TITLE<br>Security Officer | EMAIL                           |
| EMPLOYEE ID                   | PASSWORD                        |
| Contact Info                  |                                 |
| EMAIL                         |                                 |
| <u>ه</u> آن                   | <u>ه</u> ک                      |

While on this tab, you can select **Account Credentials** to view your **Domain URL**, **Username, Email**, and **Password** associated with TrackTik. This information is useful when submitting a ticket to the **Paragon IT Help Desk** 

## **Acknowledging Shifts**

When your manager publishes new shifts, a '*New Shifts Assigned*' notification banner will appear.

To acknowledge your new shifts:

- 1. Click on the 'New Shifts Assigned' banner to open the New Shifts screen.
- 2. Review the list of newly assigned shifts.
- 3. Click the **Acknowledge** button to confirm receipt of your updated schedule.

#### TRAINING

X

For the latest schedule updates, leave and return to the My Schedule screen to refresh the page.

| Schedule                                                                                 |            | Monda            | <b>New Shifts</b><br>av. Mar 15th - Saturday, Mar 20th   |
|------------------------------------------------------------------------------------------|------------|------------------|----------------------------------------------------------|
| MY SHIFTS OPEN SHIFTS                                                                    |            |                  |                                                          |
| 🗘 6 new shifts                                                                           | >          | March –          |                                                          |
| February 🗸                                                                               | •          | мом<br>15        | <b>9:00am - 5:00pm</b><br>Mobile Guard   De la Montagne  |
| VED 9:00am - 11:00am                                                                     | a Montagne | tue<br><b>16</b> | <b>9:00am - 5:00pm</b><br>Mobile Guard   De la Montagne  |
| <ul> <li>THU</li> <li>9:00am - 11:00am</li> <li>04</li> <li>Mobile Guard   De</li> </ul> | a Montagne | wed<br>17        | <b>9:00am - 11:00am</b><br>Mobile Guard   De la Montagne |
| FRI <b>9:00am - 5:00pm</b><br>05 Mobile Guard   De                                       | a Montagne | тни<br><b>18</b> | <b>9:00am - 11:00am</b><br>Mobile Guard   De la Montagne |
| SAT 9:00am - 11:00am                                                                     |            | eri<br>19        | <b>9:00am - 5:00pm</b><br>Mobile Guard   De la Montagne  |
| SUN 9:00am - 11:00am                                                                     | a montagne | sat<br><b>20</b> | 9:00am - 11:00am<br>Mobile Guard   De la Montagne        |
|                                                                                          |            | 🏥 6 s            | hifts Acknowledge                                        |

## **Clocking Out**

To clock out:

- 1. From the Shift Clock screen, select the Clock Out button (available only if you are clocked in).
- 2. In the confirmation popup, select End Shift to confirm.
- 3. A success message will appear if the clockout process is completed successfully.

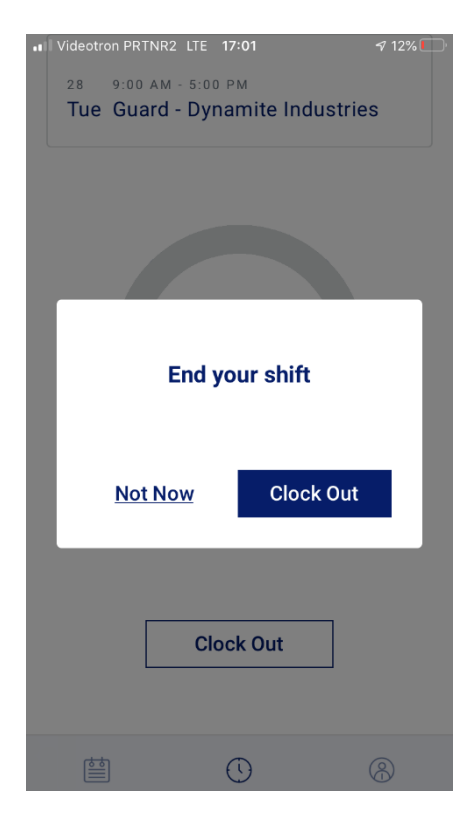